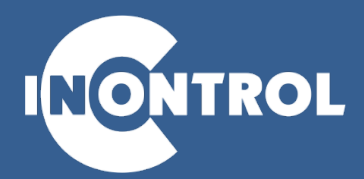

# РУКОВОДСТВО ПОЛЬЗОВАТЕЛЯ

Цифровой видеорегистратор

http://incontrol.su

2015

Благодарим Вас за выбор продукции торговой марки InControl. Для лучшего понимания, мы рекомендуем внимательно прочитать данную инструкцию перед началом использования. Данная инструкция представляет собой справочный материал по установке и эксплуатации, и содержит информацию о функциях видеорегистратора.

# УКАЗАНИЯ ПО БЕЗОПАСНОЙ ЭКСПЛУАТАЦИИ

- 1. На располагайте видеорегистратор в местах попадания прямых солнечных лучей. В противном случае это может привести к перегреву корпуса и выходу из строя электронных схем.
- 2. Строго соблюдайте температурный режим эксплуатации от 0°С до +40°С. Не допускайте перекрытие и засорения вентиляционных отверстий
- 3. Не устанавливайте видеорегистратор:
  - в зонах высокой влажности или вибрации
  - на мягкие поверхности, а так же поверхности, неспособные выдерживать высокие температуры
- 4. Не ставьте горячие предметы на устройство
- 5. Не допускайте попадания жидкостей или инородных предметов внутрь корпуса
- 6. Не ремонтируйте видеорегистратор самостоятельно и не заменяйте компоненты
- 7. Предотвращайте механические повреждения и удары видеорегистратора
- 8. Не рекомендуется устанавливать видеорегистратор в непосредственной близости от источников мощного электромагнитного излучения (например: радиотелефон, микроволновая печь и т.д.), так как видеосигнал может быть искажен помехами.
- 9. Все электрические контакты соединяйте в полном соответствии с указаниями в инструкции. В противном случае Вы можете нанести изделию непоправимый ущерб и лишитесь гарантии.
- 10. Рекомендуется использовать подавитель скачков напряжения и грозозащиту перед введение устройства в эксплуатацию.

## ВНИМАНИЕ!

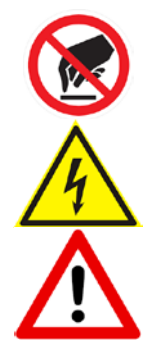

Устройство чувствительно к статическому электричеству

Стрелка в виде молнии в треугольнике предупреждает о наличии электрического напряжения внутри устройства, которое может представлять для человека опасность поражения электрическим током

Восклицательный знак в треугольнике информирует о наличии важных инструкций по эксплуатации и техническому обслуживанию

## ОГЛАВЛЕНИЕ

| 1                        | ОПИСАНИЕ                                                         | 5               |
|--------------------------|------------------------------------------------------------------|-----------------|
| י<br>11                  |                                                                  | 5               |
| 1.1                      | Праткие сведения об устроистве                                   | J<br>E          |
| 1.2                      |                                                                  |                 |
| 2                        |                                                                  | ə               |
| 2.1                      | Распаковка                                                       | 5               |
| 2.2                      | Комплект поставки                                                | 5               |
| 3                        | ПОДКЛЮЧЕНИЕ                                                      | 6               |
| 3.1                      | Установка HDD                                                    | 6               |
| 3.2                      | Передняя панель                                                  | 6               |
| 3.3                      | Задняя панель                                                    | 6               |
| 4                        | ЗАПУСК СИСТЕМЫ                                                   | 7               |
| 4.1                      | Включение                                                        | 7               |
| 4.2                      | Выключение                                                       | 7               |
| 4.3                      | Вход в систему                                                   | 7               |
| 4.4                      | Помощник                                                         | 8               |
| 4.5                      | Облако включить активация облачного сервиса.                     | 8               |
| 4.6                      | QR колы iPhone. Android ссылки пля загрузки мобильных приложений |                 |
| 4.7                      | Гибрилный режим                                                  |                 |
| 4.8                      | Ручной режим                                                     | 9               |
| 1.0<br>1 Q               |                                                                  | ۵               |
| <i>1</i> .0 <i>∕</i> .10 | Гарила меню                                                      | 10              |
| 4.10<br>1/11             |                                                                  | 10              |
| 5                        |                                                                  | 10              |
| 5                        |                                                                  | 1<br>11         |
| 5.1                      |                                                                  | ۱۱۱<br>۱۹       |
| 5.Z                      |                                                                  | 10              |
| 5.3                      | Тюрядок воспроизведения.                                         | IZ              |
| 5.4                      | Архивация записи                                                 | 12              |
| 5.4.1                    | Описание параметров раздела:                                     | 13              |
| 6                        | IPEBOI A                                                         | 14              |
| 6.1                      | Цетекция движения                                                | 14              |
| 6.1.1                    | Назначение параметров:                                           | 14              |
| 6.2                      | Экранирование камеры                                             | 14              |
| 6.3                      | Потеря видеосигнала                                              | 15              |
| 6.4                      | Прочие события                                                   | 15              |
| 7                        | НАСТРОЙКА                                                        | 16              |
| 7.1                      | Общие настройки                                                  | 16              |
| 7.2                      | Компрессия                                                       | 16              |
| 7.3                      | Сеть                                                             | 17              |
| 7.4                      | Сетевые службы                                                   | 18              |
| 7.4.1                    | PPPOE                                                            | 18              |
| 7.4.2                    | NTP                                                              | 18              |
| 7.4.3                    | EMAIL                                                            | 19              |
| 7.4.4                    | IP-фильтрация                                                    | 19              |
| 7.4.5                    | DDNS                                                             | 19              |
| 7.4.6                    | FTP                                                              | 20              |
| 7.4.7                    | Беспроводное соединение                                          | 20              |
| 7.4.8                    | Лисплей                                                          | 20              |
| 749                      | PT7                                                              | 21              |
| 7 4 10                   | TVP                                                              | 21              |
| 7.4 11                   | CPU                                                              |                 |
| 7 4 12                   | Гифровые каналы                                                  | 22              |
| 7 4 12                   | Состояние                                                        | 22              |
| 7 / 1/                   | Режим                                                            | <br>つつ          |
| 7.7.14<br>8              | VIPARITEHINE                                                     | 22              |
| Q 1                      |                                                                  | <u>20</u><br>ດາ |
| 0.1                      |                                                                  | 20              |
| 0.2                      | учетная запись                                                   | 23              |

| 8.3 | Онлайн                   | 24 |
|-----|--------------------------|----|
| 8.4 | Экран                    | 24 |
| 8.5 | Авто                     | 24 |
| 8.6 | Сброс                    |    |
| 8.7 | Обновление               |    |
| 8.8 | Инфо                     |    |
| 8.9 | Импорт/Экспорт           |    |
| 9   | СВЕДЕНИЯ                 | 27 |
| 9.1 | Сведения о HDD           | 27 |
| 9.2 | Бод                      | 27 |
| 9.3 | Журнал                   |    |
| 9.4 | Версия                   |    |
| 10  | выход                    |    |
| 11  | ЧАСТО ЗАДАВАЕМЫЕ ВОПРОСЫ |    |
|     |                          |    |

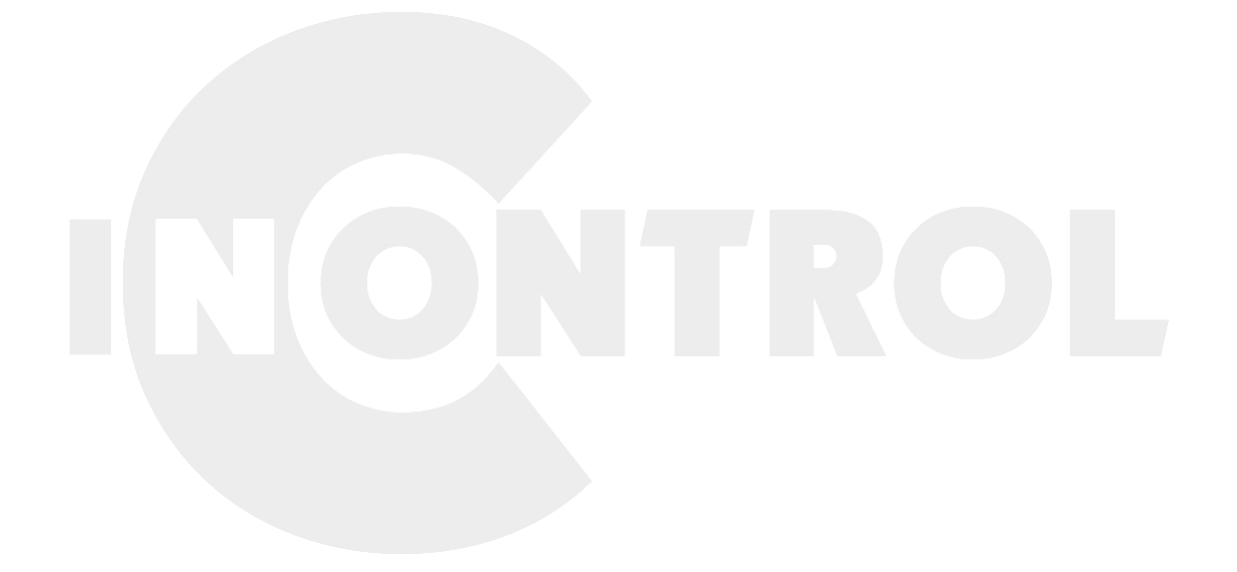

## 1 ОПИСАНИЕ

## 1.1 Краткие сведения об устройстве

Мультигибридный цифровой видеорегистратор производства компании InControl создан на базе процессора HiSilicon и операционной системы повышенной надежности LINUX, имеет возможность записи в режиме реального времени с разрешением вплоть до FullHD 1080P.

Видеорегистратор обладает всем необходимым для организации системы видеонаблюдения профессионального уровня: поддерживает жесткие диски до 6Тб, записывает видео в формате H.264, что позволяет сэкономить до 30% места на жестком диске, имеет удаленный доступ по сети Интернет и поддерживает самые распространенные операционные системы: Windows 8/7/Vista/XP, MacOS, iOS, Android.

Бесплатный облачный сервис позволяет получить доступ к видеорегистратору из любой точки мира.

Оборудование может использоваться как автономно, так и в сетевых системах, как часть общей системы видеонаблюдения. Используя специальное программного обеспечения для центрального пульта, вы можете создать мощную профессиональную систему безопасности.

Оборудование предназначено для широкого спектра применения, в коммерческих структурах, офисах, складах, в местах общего пользования, а так же, для индивидуального применения - в частных домах, на дачах и квартирах.

## 1.2 Основные особенности

Компактный корпус Бесшумная работа Облачный сервис Мультигибридный режим: AHD+IP+аналог Запись в режиме RealTime 25кадр/сек Поддержка HDD до 6Tб Формат записи H.264 экономия места на жестком диске до 30% Совместимость : Windows 8/7/Vista/XP, MacOS, iOS, Android Просмотр на мобильных устройствах (iPad, iPhone, Android) Работа с мышкой Функция быстрого копирования и вставки для синхронизации настроек

## 2 ПРОВЕРКА

#### 2.1 Распаковка

При получении оборудования, прежде всего:

- Проверьте, нет ли видимых повреждений упаковки
- Откройте коробку и извлеките вложения. Проверьте, нет ли видимых повреждений.
- Снимите защитную упаковку и убедитесь, что на самом видеорегистраторе нет видимых повреждений.
- Проверьте комплектность

#### 2.2 Комплект поставки

В комплект поставки входят следующие аксессуары:

- Адаптер питания 12В
- Мышь USB
- Компакт-диск с программным обеспечением
- Крепеж для жесткого диска

## 3 ПОДКЛЮЧЕНИЕ

## 3.1 Установка HDD

Перед началом эксплуатации видеорегистратора установите в него жёсткий диск SATA. Рекомендуется использовать жёсткие диски специальной серии для систем видеонаблюдения таких фирм как Seagate или Western Digital.

После установки диска его необходимо отформатировать. ВНИМАНИЕ:

При установке жесткого диска, убедитесь в антистатической защите вашего рабочего места. Электростатический разряд может повредить жесткий диск или видеорегистратор.

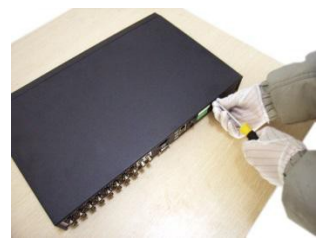

1.Открутите винты, фиксирующие крышку

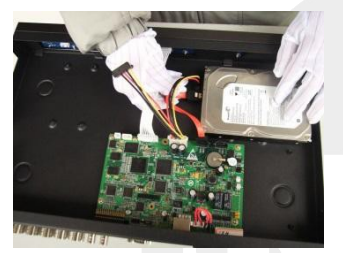

5.Подключите к диск кабель питания

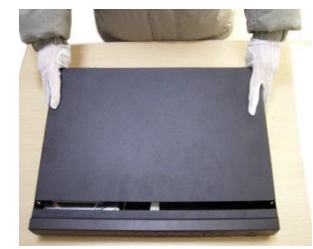

2.Снимите крышку с устройства

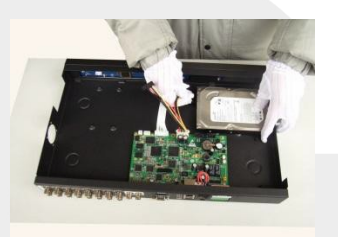

6.Подключите к диск кабель данных

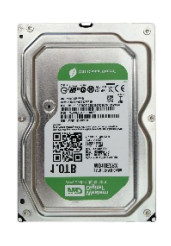

3.Приготовьте жесткий диск с SATA-интерфейсом

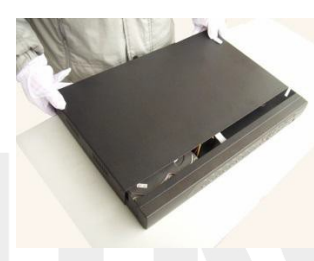

7.Установите крышку видеорегистратора

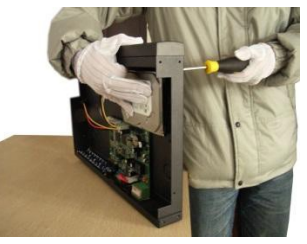

4.Закрепите жесткий диск к основанию видеорегистратора

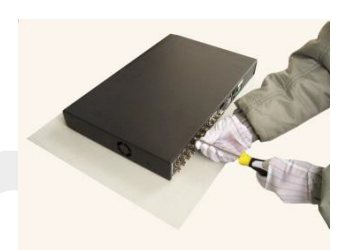

8.Зафиксируйте крышку винтами

#### 3.2 Передняя панель

Модель InControl S4-AHD30, InControl S8-AHD30, InControl S4-NVR30, InControl S8-NVR30

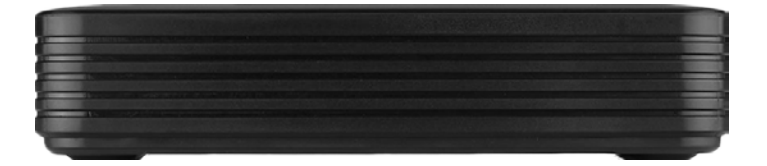

#### 3.3 Задняя панель

Модель InControl S4-AHD30:

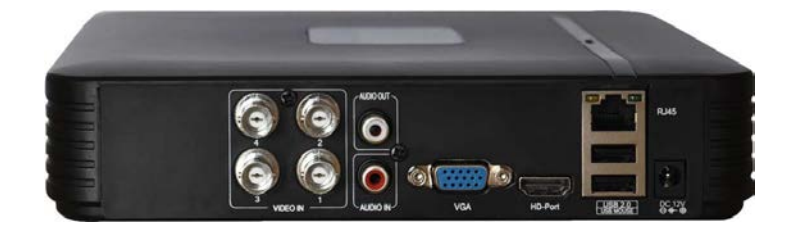

Модель InControl S8-AHD30:

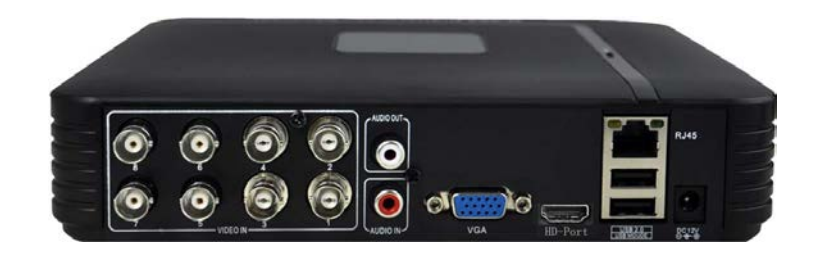

Модель InControl S4-NVR30, InControl S8-NVR30:

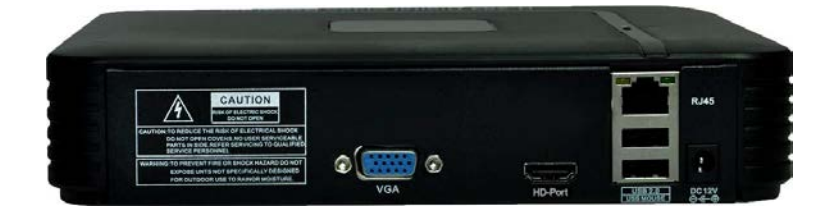

## 4 ЗАПУСК СИСТЕМЫ

#### 4.1 Включение

Подключите кабель источника питания к порту DC12V, расположенному на задней панели DVR. Переключите тумблер питания в положение ON. При этом на передней панели регистратора загорится индикатор питания Power. Устройство произведёт автоматическую диагностику статуса и начнётся загрузка операционной системы. После загрузки системы, регистратор издаст короткий звуковой сигнал и на экране монитора появится мастер настройки устройства.

#### 4.2 Выключение

DVR может быть выключен программным или аппаратным способом.

- Программное выключение выполняется, используя экранное меню регистратора (раздел Выход, кнопка Стоп).
- Аппаратное выключение производится тумблером на задней панели или отсоединением разъема питания. Рекомендуется как можно реже пользоваться аппаратным выключением.

## 4.3 Вход в систему

После загрузки регистратора, пользователь должен выполнить вход в систему, чтобы иметь доступ к основным функциям и настройкам.

| вход в систе                    | МУ 🛛 🛛  |
|---------------------------------|---------|
| Пользователь<br>Пароль<br>Войти | admin 🔽 |
| ОК                              | Отмена  |

#### Учетная запись по умолчанию admin, пароль не задан

Рекомендуется изменить пароль учетной записи администратора. Если ввести пароль неправильно пять раз подряд, то зазвучит сигнал тревоги и учетная запись будет заблокирована на ближайшие полчаса или до тех пор, пока регистратор не будет перезапущен.

## 4.4 Помощник

Мастер настройки для быстрой активации облачного сервиса и доступа с мобильных приложений

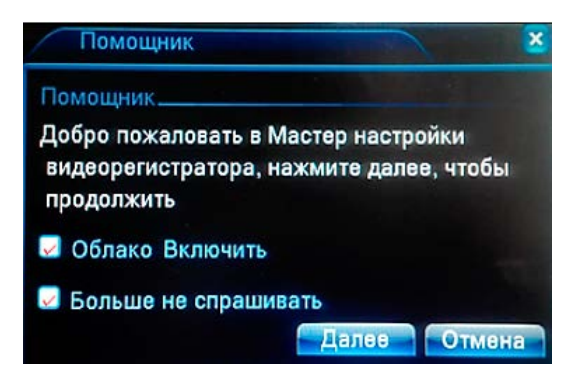

#### 4.5 Облако включить активация облачного сервиса.

Больше не спрашивать - не показывать данное окно при последующих включениях. Для выбора и сохранения параметров нажмите Далее или Отмена для выхода из мастера настройки.

# 4.6 QR коды iPhone, Android – ссылки для загрузки мобильных приложений.

QR код CloudID - идентификационный номер для доступа к облачному сервису. Используйте мобильное приложение для быстрого считывания CloudID видеорегистратора и доступа к облачному сервису.

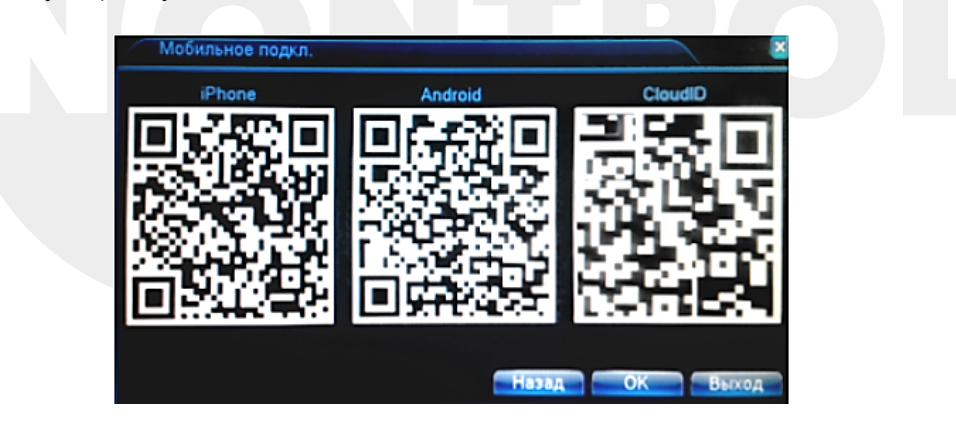

## 4.7 Гибридный режим

Если активирован гибридный или IP режим, помощник предложит следующие варианты действий:

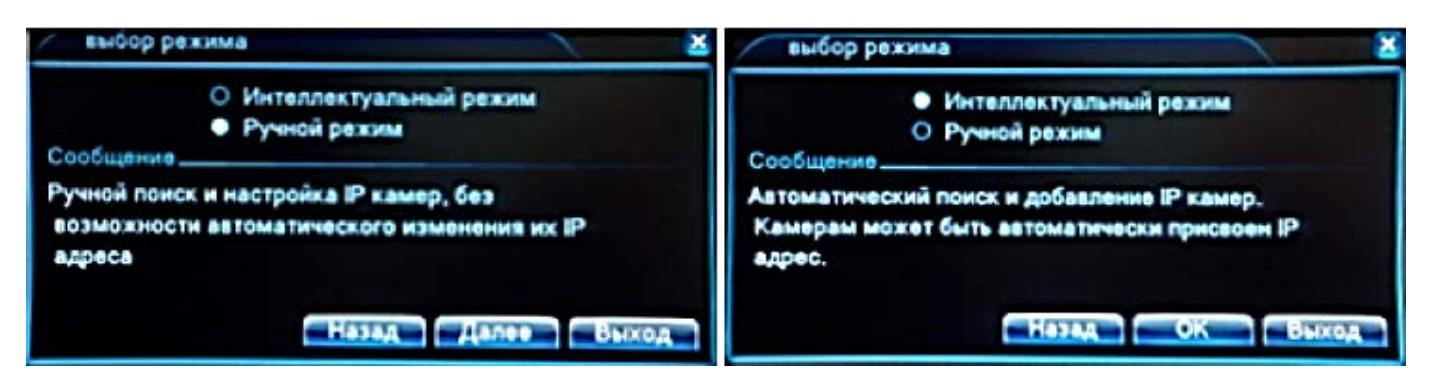

## 4.8 Ручной режим

Ручной режим позволяет найти все доступные IP видеокамеры и распределить их по каналам.

|                                       | Іомоц                            | цник                  |                           |                  |                                                             |                       |      |                                   | ×                      |
|---------------------------------------|----------------------------------|-----------------------|---------------------------|------------------|-------------------------------------------------------------|-----------------------|------|-----------------------------------|------------------------|
| 0                                     | Имя                              | я устроі              | іства                     | Инф              | ормация                                                     | IP-адрес              | Порт | NETIP<br>Поис<br>Добави           | ж                      |
| 4 1 2 3 4                             |                                  | п устр.<br>IPC<br>IPC | IP-a/<br>192.16<br>192.10 | 8.0.12<br>8.0.98 | Сост. подкл<br>в оффлайне<br>в оффлайне                     | Канал                 |      | Удали<br>Очисти<br>Компрес<br>Ном | ть<br>ять<br>ссия<br>в |
| Тип у<br>Кана<br>IP-ад<br>Порт<br>Имя | устр.<br>ал<br>арес<br>т<br>поль | HVR<br>0<br>1         |                           |                  | <ul> <li>Протокол</li> <li>Поток</li> <li>Пароль</li> </ul> | NETIP<br>(Lon. notok) |      | Выл                               | KOA -                  |

В верхнем поле отображаются найденные видеокамеры в локальной сети.

Для корректной работы видеокамеры и видеорегистратор должны находиться в одной подсети. В нижнем поле отображаются подключенные видеокамеры.

- Поиск запускает автоматический поиск видеокамер
- Добавить позволяет добавить видеокамеру вручную, путем ввода IP адреса.
- Сеть настройка параметров IP адреса выбранной видеокамеры.

#### 4.9 Режим мониторинга

В этом режиме, в окне каждого видеоканала могут появляться значки, назначение которых описано в следующей таблице:

|             | По данному видеоканалу ведётся видеозапись                                |
|-------------|---------------------------------------------------------------------------|
| $\Lambda_m$ | Срабатывание детектора движения по данному видеоканалу                    |
| ?           | Потеря видеосигнала по данному видеоканалу                                |
| æ           | Отсутствие прав для просмотра данного видеоканала у текущего пользователя |
|             | Закрытие видеокамеры по данному видеоканалу                               |

## 4.10 Главное меню

При входе в систему, главное меню имеет следующий вид:

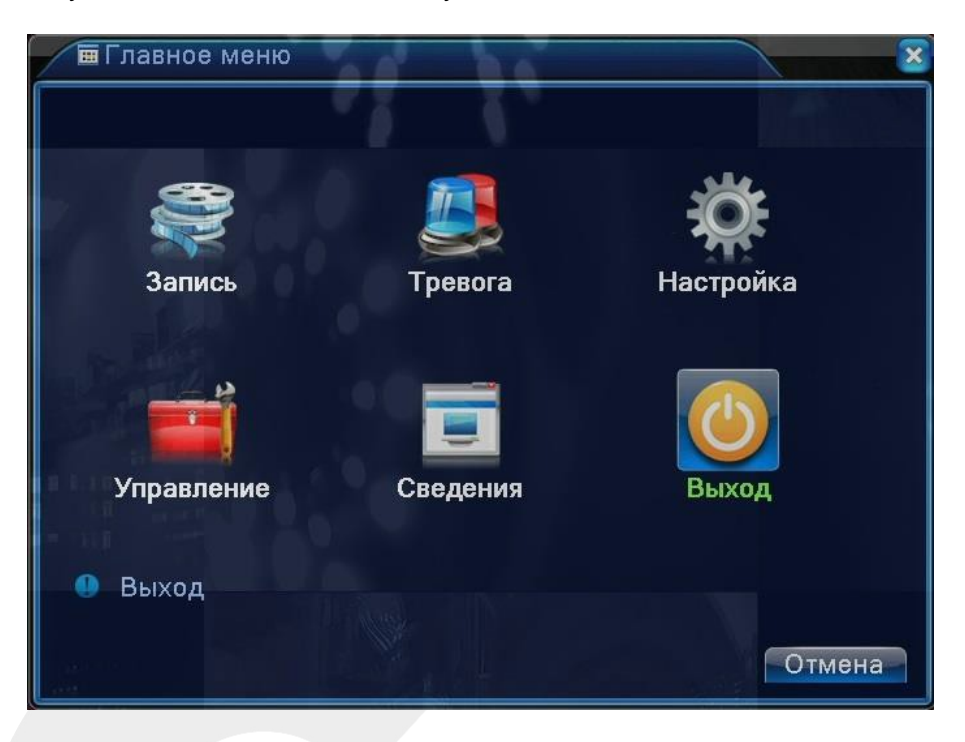

#### 4.11 Контекстное меню

При нажатии правой кнопки мыши на экран вызывается следующее меню:

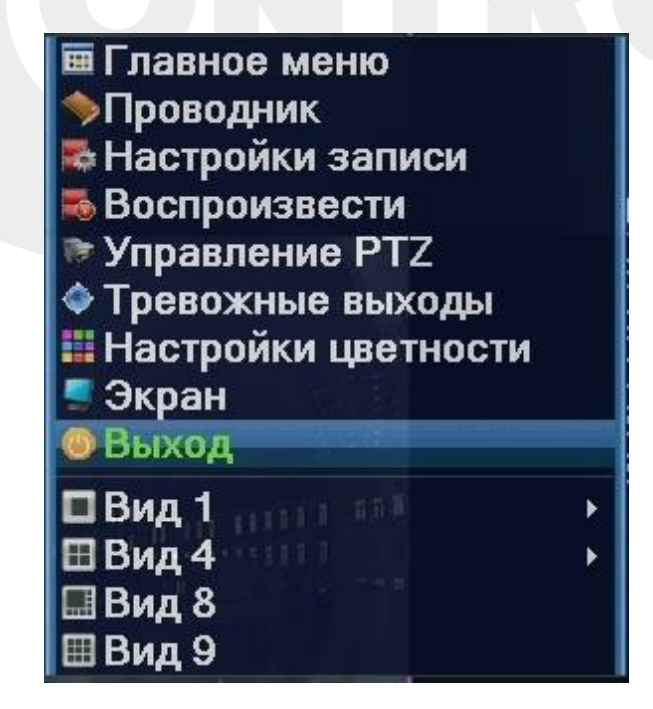

Данное меню позволяет выполнить вход в основное меню регистратора (Главное меню), настроить облачный доступ (Проводник), выбрать режим записи (Настройки записи), зайти в режим поиска и просмотра видеозаписей (Воспроизвести), вызвать виртуальный джойстик управления PTZ-камерами (Управление PTZ), настроить параметры изображения по каждому видеоканалу отдельно (Настройки цветности) или по всем сразу (Экран), а также выбрать желаемый тип разделения экрана (Вид1 - Вид9).

## 5.1 Настройка записи

В этом разделе задается режим ведения записи и настраиваются сопутствующие параметры каждого видеоканала. По умолчанию, регистратор настроен на ведение непрерывной записи 24 часа в сутки. Окно настроек записи имеет вид:

| ВЗапис               | ь > Настр.Записи            | × |
|----------------------|-----------------------------|---|
| Канал                | 1 Резерв                    |   |
| Длина                | 60 Мин. Предзапись 5 Сек.   |   |
| Режим                | Расписание О Вручную О Стоп |   |
| Неделя               | Все 🔻 Посто. Обнар.         |   |
| Период 1             | 00:00 - 24:00 🔽 📈           |   |
| Период 2             | 00:00 - 24:00               |   |
| Период З             | 00:00 - 24:00               |   |
| Период 4             | 00:00 - 24:00               |   |
|                      |                             |   |
| 10                   |                             |   |
| a iji sa             |                             |   |
|                      |                             |   |
|                      |                             |   |
|                      | Далее ОК Отмена             |   |
| (Jenning and States) |                             |   |

- Канал выбор одного из видеоканалов или всех сразу.
- Резерв выделите этот параметр для активации дублирующей (зеркальной) записи на второй жёсткий диск. Данная функция будет работать только в том случае, если в регистраторе установлено не менее двух HDD и один из них назначен на резервную запись.
- Длина выбор длительности файла видеозаписи (1-120 минут). По умолчанию 60.мин. Предзапись выбор времени предзаписи (1-30 секунд.). По умолчанию 5 сек.
- Режим выбор режима записи для последующей его настройки.
- Неделя выбор дня недели или всех дней сразу.
- Период 1 Период 4 настраиваемые периоды времени записи.
- Тип записи: Постоянно или Обнаружение. Постоянно непрерывная запись в указанный период времени.

#### 5.2 Воспроизведение записи

Имеется два способа вызова режима воспроизведения записи:

- Используя меню правой кнопки мыши (Воспроизвести)
- Используя главное меню (Главное меню Запись Воспроизвести) Интерфейс окна воспроизведения имеет вид:

| Чтен./Зап. Чтен./Зап. ВГ Ср ЧТ ГВ СУ 1 2 3 4 5 6 7 2014 ВГ Ср ЧТ ГВ СУ 1 2 3 4 5 6 7 2019 2014 ВГ Ср ЧТ ГВ СУ 1 2 3 4 5 6 7 2 20 3 3 1                                                                                                    |                                                | X                                |
|----------------------------------------------------------------------------------------------------|------------------------------------------------|----------------------------------|
| ☐ @ # a for a for a |                                                | • Чтен./Зап. 💌                   |
| ☐ @ A S G 7 8                                                                                                    |                                                |                                  |
| ☐ 2014 ><br>Bo The Dr Pur Tha Cy<br>T 2 3 4 5 6 7 8                                                                                                    |                                                |                                  |
| Image: Control of the control of the control of th                           |                                                |                                  |
| С <u>Рекабр</u> 2014<br>Вс Вт Ср. Чт па Су<br>1 2 3 4 5 6<br>7 8 9 10 11 12 13<br>14 15 16 17 18 19 20<br>21 22 23 24 25 26 27<br>28 29 30 31                                                                                                    |                                                |                                  |
|                                                                                                    |                                                |                                  |
| Be Br Cp 4T B Cy<br>1 2 3 4 5 6<br>7 8 9 101 12 13<br>14 15 16 17 18 19 20<br>21 22 23 24 25 26 27<br>28 29 30 31<br>12 3 4 5 6 7 8<br>12 3 4 5 6 7 8                                                                                                    |                                                | 🛛 Декабр 🝷 2014 📄                |
| 1       2       3       4       1       1       1       1       1       1       1       1       1       1       1       1       1       1       1       1       1       1       1       1       1       1       1       1       1       1       1       1       1       1       1       1       1       1       1       1       1       1       1       1       1       1       1       1       1       1       1       1       1       1       1       1       1       1       1       1       1       1       1       1       1       1       1       1       1       1       1       1       1       1       1       1       1       1       1       1       1       1       1       1       1       1       1       1       1       1       1       1       1       1       1       1       1       1       1       1       1       1       1       1       1       1       1       1       1       1       1       1       1       1       1       1       1       1       1                                                                                                    |                                                | Вс Пр. Вт Ср. Чт Пя Су           |
| 14 15 16 17 18 19 20<br>21 22 23 24 25 26 27<br>28 29 30 31<br>12 3 4 5 6 7 8                                                                                                    |                                                | 7 8 9 10 11 12 13                |
|                                                                                                    |                                                | 14 15 16 17 18 19 20             |
|                                                                                                    |                                                | 21 22 23 24 25 26 27 28 29 30 31 |
| 12345678                                                                                                    |                                                | perinterentieren der ein f.      |
| 12345678                                                                                                    |                                                |                                  |
| 12345678                                                                                                    |                                                |                                  |
| 12345678                                                                                                    |                                                |                                  |
| 12345678                                                                                                    |                                                |                                  |
| 12345678                                                                                                    |                                                |                                  |
| 12345678                                                                                                    |                                                |                                  |
| 12345678                                                                                                    |                                                |                                  |
| 12345678                                                                                                    |                                                |                                  |
| 12345678                                                                                                    |                                                |                                  |
|                                                                                                    |                                                | managan                          |
|                                                                                                    |                                                | 12345678                         |
|                                                                                                    |                                                |                                  |
| • • • • • • • • • • • • • • • • • • • •                                                                                                    | ▶ < 0 < 0 < 0 < 0 < 0 < 0 < 0 < 0 < 0 <        |                                  |
| 0 1 2 3 4 5 6 7 8 9 10 11 12 13 14 15 16 17 18 19 20 21 22 23 24                                                                                                    | 0 1 2 3 4 5 6 7 8 9 10 11 12 13 14 15 16 17 18 | 19 20 21 22 23 24                |
|                                                                                                    |                                                |                                  |
|                                                                                                    |                                                | J 0 24hr 0 2hr 0 1hr 0 30mi      |
|                                                                                                    | Синхронный Все Постоянная Тревог УРучная       |                                  |

## 5.3 Порядок воспроизведения:

- 1. Пользователь указывает расположение архива видеозаписей: внутренний жёсткий диск (Чтен./зап) или внешний USB-накопитель (Уст-во архив.).
- 2. Выбирает требуемую дату и видеоканалы, нажимает кнопку со значком лупы.
- 3. В нижней части экрана расположена временная шкала, на которой периоды времени записи маркируются определенным цветом, в соответствии с типом произведенной записи (зеленый маркер - запись по расписанию, красный - по тревоге, жёлтый - вручную, серый запись не велась).
- 4. Для запуска воспроизведения следует нажать на кнопку «Начать воспр. или дважды кликнуть на нужный момент времени.
- Имеются следующие вспомогательные кнопки управления воспроизведением: пауза, обратное воспроизведение, стоп, замедленное воспроизведение (4 уровня), перемотка назад и вперед (4 уровня), покадровое воспроизведение в режиме паузы, переход к предыдущему или следующему фалу видеозаписи, выбор начала и конца фрагмента для последующего резервного копирования, вход в меню резервного копирования.
- Имеется возможность масштабирования временной шкалы, используя колесико мыши. Для синхронного воспроизведения всех каналов следует отметить параметр
- Синхронный, который расположен в левом нижнем углу экрана.

#### 5.4 Архивация записи

В этом разделе производится резервное копирование фрагментов видеозаписи на внешний носитель. Подключите внешний накопитель до начала процедуры резервного копирования и нажмите кнопку «Поиск для того, чтобы видеорегистратор отобразил все накопители, на которые можно производить резервное копирование. Интерфейс имеет вид:

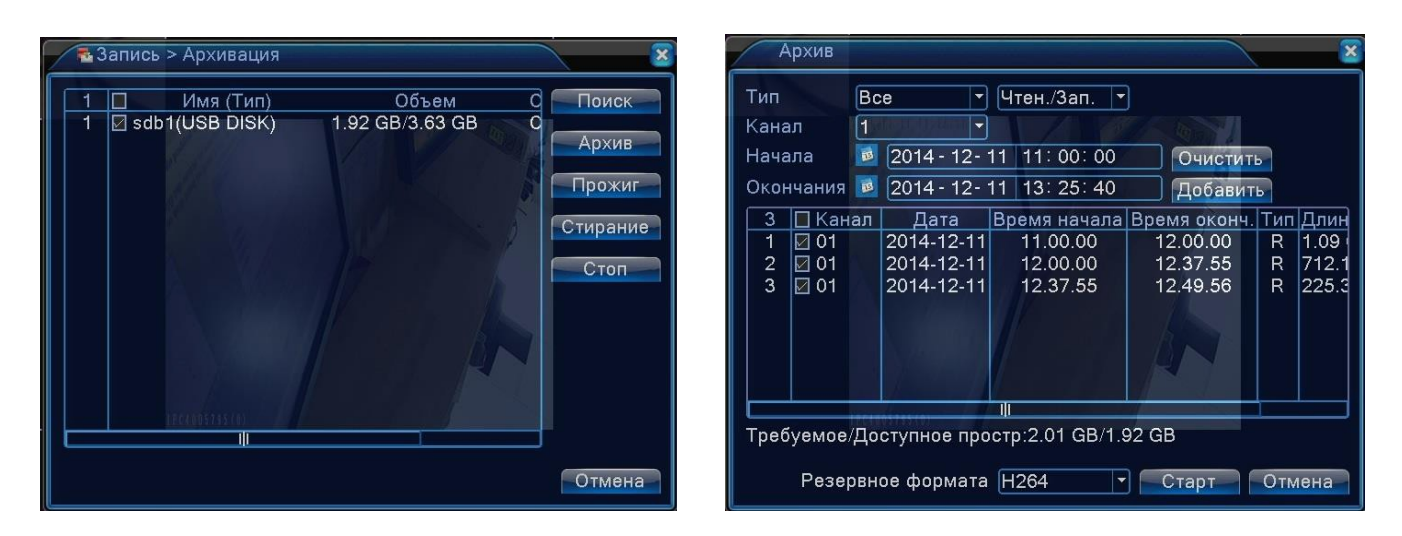

При нажатии на кнопку Архив открывается соответствующий раздел, показанный на рисунке выше.

#### 5.4.1 Описание параметров раздела:

- Тип выбор критерия поиска видеозаписи
- Все все видеозаписи
- ОД (обнаружение движения) запись по детекции движения
- Тревога/ОД запись по движению или тревоге
- Общий запись по расписанию
- Вручную принудительная запись
- Канал выбор требуемого видеоканала, можно выбрать все
- Начало начало фрагмента видеозаписи
- Окончание конец фрагмента видеозаписи
- Кнопка Добавить добавить выбранный фрагмент в список копируемых файлов
- Очистить удалить все выбранный файлы из списка копируемых
- Разрешение формата выбор формата файлов H.264 или AVI
- Нажатие на кнопку Прожиг открывает следующий раздел:

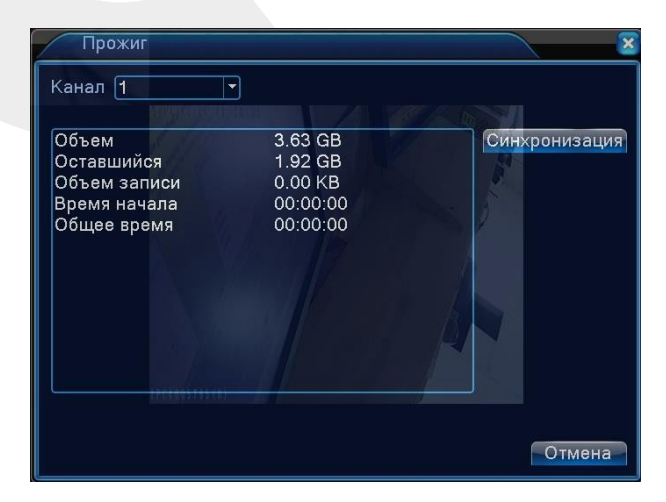

В этом разделе можно производить потоковую видеозапись выбранного видеоканала на внешний накопитель в формате H.264. Для этого нужно выбрать требуемый канал и нажать кнопку «Синхронизация. При этом на экране будут отображаться данные об изменении объема и длительности видеозаписи. Для остановки записи следует нажать кнопку «Стоп. Нажатие на кнопку «Стирание форматирует подключенный внешний накопитель.

## 6.1 Детекция движения

В этомразделе настраиваются параметры работы детектора движения по каждому видеоканалу. Окно настроек имеет вид:

| 👫 Тревога > ,                                                        | Дет. движені                                | ия                                                                                            | ×                      |
|----------------------------------------------------------------------|---------------------------------------------|-----------------------------------------------------------------------------------------------|------------------------|
| Канал<br>Порог                                                       | 1<br>средний т                              | Разрешено<br>Область Задать                                                                   |                        |
| Период<br>Канал записи<br>Обход<br>РТZ<br>Сообщение<br>Зуммер<br>FTP | установить<br>12345<br>12345<br>Задать<br>О | Интервал детекции<br>678<br>678<br>Пост запись<br>EMAIL<br>Запись в журнал<br>Мобильный отчет | 1_Сек.<br>10_Сек.<br>♀ |
|                                                                      |                                             | Далее                                                                                         | Отмена                 |

#### 6.1.1 Назначение параметров:

- 1. Канал выбор нужного канала или всех сразу.
- 2. Для активации детектора движения следует установить галочку напротив параметра Разрешено.
- 3. Порог выбор чувствительности детектора движения (6 уровней).
- 4. Область настройка области детекции движения. Выбранные ячейки выделяются красным цветом.
- 5. Период настройка расписания работы детектора движения.
- 6. Интервал детекции период времени, в течение которого регистрируется только одно тревожное событие. Диапазон значений: 0 600 сек.
- 7. Канал записи выбор каналов, по которым будет включаться запись при срабатывании детектора движения настраиваемого канала.
- 8. Обход выбор каналов для вывода на полный экран при срабатывании детектора движения настраиваемого канала. При выборе нескольких каналов, они будут выводиться на экран последовательно с интервалом 5 сек.
- 9. РТZ выбор реакции РТZ-камеры на детекцию движения настраиваемого канала. В качестве реакции можно выбрать Пресет, Обход, Шаблон и задать номер установки.
- 10. Пост запись настройки времени записи после окончания события (10-300 сек.).
- 11. Сообщение вывод на экран всплывающего сообщения
- 12. EMAIL отправка уведомления по электронной почте
- 13. Зуммер включение зуммера
- 14. Запись в журнал запись в журнал событий
- 15. FTP загрузка на FTP-сервер.

#### 6.2 Экранирование камеры

В этом разделе настраивается реакция системы на экранирование камеры посторонними объектами. Интерфейс раздела имеет вид:

| 💿 Тревога >                                                          | Закр. камері                                |                                                                          |                 | ×      |
|----------------------------------------------------------------------|---------------------------------------------|--------------------------------------------------------------------------|-----------------|--------|
| Канал<br>Порог                                                       | 1 •<br>средний •                            | Разрешено                                                                |                 |        |
| Период<br>Канал записи<br>Обход<br>РТΖ<br>Сообщение<br>Зуммер<br>FTP | установить<br>12345<br>12345<br>Задать<br>0 | 678<br>678<br>Пост запись<br>EMAIL<br>Запись в журнал<br>Мобильный отчет | 10_Ce<br>0<br>0 | К.     |
|                                                                      |                                             | Далее                                                                    | ок              | Отмена |

Настройка параметров аналогична настройке соответствующих параметров в предыдущем разделе меню Детекция движения.

#### 6.3 Потеря видеосигнала

В этом разделе настраивается реакция системы на пропадание видеосигнала. Интерфейс раздела имеет вид:

| Период         установить           Канал записи         12345678           Обход         12345678           РТZ         Задать           Пост запись         10 Сек.           Сообщение         ЕМАІL           Зуммер         Запись в журнал           FTP         Мобильный отчет | Канал [      | 1          | Разрешено       |         |
|----------------------------------------------------------------------------------------------------|--------------|------------|-----------------|---------|
| Канал записи 12345678<br>Обход 12345678<br>РТZ Задать Пост запись 10 Сек.<br>Сообщение ЕМАІL<br>Зуммер Запись в журнал<br>FTP Мобильный отчет                                                                                                    | Период       | ИСТАНОВИТЬ |                 |         |
| Обход         12345678           РТZ         Задать         Пост запись         10 Сек.           Сообщение         ЕМАІL            Зуммер         Запись в журнал            FTP         Мобильный отчет                                                                             | Канал записи | 12345      | 678             |         |
| РТZ Задать Пост запись 10_Сек.<br>Сообщение ЕМАІL<br>Зуммер Запись в журнал<br>FTP Мобильный отчет                                                                                                    | Обход        | 12345      | 678             |         |
| Сообщение — EMAIL — —<br>Зуммер — Запись в журнал —<br>FTP — Мобильный отчет —                                                                                                    | PTZ          | Задать     | Пост запись     | 10 Сек. |
| Зуммер — Запись в журнал —<br>FTP — Мобильный отчет —                                                                                                    | Сообщение    |            | EMAIL           | U       |
|                                                                                                    | Зуммер С     |            | Запись в журнал |         |
|                                                                                                    |              |            | мооильный отчет | U       |
|                                                                                                    | a Ultinado   |            |                 |         |
|                                                                                                    |              |            |                 |         |

Настройка параметров аналогична настройке соответствующих параметров в предыдущем разделе меню Детекция движения.

## 6.4 Прочие события

В этом разделе настраивается реакция системы на следующие тревожные события: ошибка диска, закончилось место на диске, отключение от сети Ethernet, конфликт IP-адресов.

| 🗷 Тревога > Ло                                 | ог ошибок        | ×         |
|------------------------------------------------|------------------|-----------|
| Тип события<br>Разрешено                       | Отсутствуе।▼     |           |
| Сообщение<br>Зуммер<br>Мобильный отче<br>EMAIL | 0<br>0<br>1<br>0 |           |
|                                                |                  | ОК Отмена |

## 7 НАСТРОЙКА

## 7.1 Общие настройки

В этом разделе настраивается дата и время, выбирается язык экранного меню, стандарт видеосигнала, имя устройства, ID-номер DVR для ИК-пульта ДУ, автоматическое завершение сеанса пользователя (0-60 минут), поведение регистратора при заполнении жесткого диска и прочее.

| Часовой пояс     | [UTC+03:00]   | Багдад,Кув | ейт,№ т |  |
|------------------|---------------|------------|---------|--|
| Системное время  | 2014 - 12- 05 | 18: 17: 4  | 7       |  |
| Формат даты      | ГГГГ ММ ДД    | - 0 🥅      |         |  |
| Разделитель даты | -             | -          |         |  |
| Формат времени   | 24-часовой    | -          |         |  |
| Язык             | РУССКИЙ       | -          |         |  |
| HDD заполнен     | Перезапись    | -          |         |  |
| DVR N.           | 0             |            |         |  |
| Видеостандарт    | PAL           | -          |         |  |
| Авто выход       | 0             | ]Мин.      |         |  |
| Имя устройства   | LocalHost     |            |         |  |
|                  |               |            |         |  |
|                  |               |            |         |  |

## 7.2 Компрессия

В этом разделе настраиваются параметры сжатия основного и дополнительного видеопотоков по каждому каналу.

| 📼 Настройка > Компресси  | R            |   |            | ×      |
|--------------------------|--------------|---|------------|--------|
| Канал                    | 1            | • |            |        |
| Сжатие                   | H.264        |   | Внешний по |        |
| Разрешение               | AHDM         |   | CIF        |        |
| Число кадров             | 25           |   | 12         |        |
| Тип компрессии           | VBR          |   | VBR        |        |
| Качество                 | прекрасно    |   | нормально  |        |
| Битрейт (Kb/S)           | 4096         |   | 214        |        |
| I кадр интервал(S)       | 2            |   | 2          |        |
| Видео/Звук               |              |   |            |        |
|                          |              |   |            |        |
| Статическая конфигурация | High Profile |   |            |        |
|                          |              |   |            |        |
| La martine               |              |   |            |        |
|                          | Далее        |   | OK         | Отмена |

Основной поток - используется для записи на внутренний жесткий диск регистратора, а также может передаваться по сети.

Дополнительный поток - используется только для передачи по сети. В данном видеорегистраторе используется кодек сжатия H.264.

Описание параметров:

- 1. Разрешение: основной поток: D1 (720х576), AHD-L (960H), AHD-M (720P), доп. поток: QCIF (170х144), CIF (340х288), D1 (720х576).
- 2. Число кадров: 1-25 к/с.
- 3. Тип компрессии: VBR (переменный битрейт) или CBR (постоянный битрейт).
- 4. Качество: выбор качества записи (6 уровней).
- 5. Битрейт: активируется при выборе типа компрессии CBR. Основной поток: 1024 4096 кбит/с, доп. поток: 35 572 кбит/с.
- 6. І-кадр интервал: интервал между опорными кадрами (2-12c).
- 7. Видео/звук: активация кодирования видео и аудио потока.
- 8. Статическая конфигурация: выбор профиля H.264 (High Profile, Main profile, Baseline)

#### 7.3 Сеть

В этом разделе задаются основные сетевые параметры DVR, интерфейс имеет вид:

| 🕞 Настройка > Се  | ть                                                                                                    |
|-------------------|----------------------------------------------------------------------------------------------------|
| Сетевая карта     | Сетевая кар 🗸 🖸 Вкл. DHCP                                                                                                    |
| IP-адрес          | 192 . 168 . 1 . 10                                                                                                    |
| Маска подсети     | 255 . 255 . 255 . 0                                                                                                    |
| Шлюз              | 192 . 168 . 1 . 1                                                                                                    |
| Первичный DNS     | 192 . 168 . 1 . 1                                                                                                    |
| Вторичный DNS     | 8 . 8 . 8 . 8                                                                                                    |
| Media Port        | 34567                                                                                                    |
| НТТР-порт         | 80                                                                                                    |
| Уск. загрузка     | 0                                                                                                    |
| Политика передачи | адаптивно 🔻                                                                                                    |
|                   |                                                                                                    |
|                   | and and and a second second se |
| million           |                                                                                                    |
|                   | ОК Отмена                                                                                                    |

## 7.4 Сетевые службы

В этом разделе активируются и настраиваются различные сетевые службы, такие как PPPoE, NTP, E-MAIL, IP-фильтрация, DDNS, FTP, RTSP и прочие. Интерфейс раздела имеет вид:

| 🖳 Настройка > Се | тев. службы             |
|------------------|-------------------------|
| Censen           | Сервер информации       |
| PPPoE            | 0:                      |
| NTP              | 0: NTP:10               |
| EMAIL            | 0: Your SMTP Server:25  |
| IP-фильтр        | 0: :0 :0                |
| DDNS             | Настройки DDNS не верны |
| FTP              | 0: FTP                  |
| ARSP             |                         |
| центр тревоги    | 0:                      |
| Беспров. соед.   | Не включено             |
| Mobile Monitor   | 1: 34599                |
| UPNP             | 0                       |
| Wifi             | Не включено             |
| RTSP             | 1: 554                  |
| P2P              | Не включено             |
| PMS              | 0: push.umeye.cn: 80    |
| Angeli Bill      |                         |
|                  | Установ. ОК Отмена      |
|                  |                         |

Для вызова окна с настройками параметрами службы, следует дважды кликнуть на неё левой кнопкой мыши.

| PPPoE             |                                        |
|-------------------|----------------------------------------|
| Включить 🐱        |                                        |
| Пользователь      | and a little and a state of the state  |
| Пароль на прилати | TI II III IIII IIIIIIIIIIIIIIIIIIIIIII |
| IP-адрес 0.0      | . 0 . 0                                |

Активируйте службу, затем введите имя пользователя и пароль, предоставленные провайдером услуг Интернет. После сохранения, регистратор перезагрузится и инициирует подключение по протоколу PPPoE. В случае успешного подключения отобразится динамический IP-адрес.

#### 7.4.2 NTP

| NTP                 |                                                                                                    |                  |
|---------------------|----------------------------------------------------------------------------------------------------|------------------|
| Включить            | Image: A start of the start of the start | A REAL PROPERTY. |
| IP-адрес сервера    | NTP                                                                                                    |                  |
| Порт                | 123                                                                                                    |                  |
| Время цикла         | 10                                                                                                    | ] Мин.           |
| S Maler and Specify |                                                                                                    |                  |
|                     |                                                                                                    |                  |
|                     |                                                                                                    |                  |
| State State         | OK                                                                                                    | Отмена           |
| Selling 198         | OR                                                                                                    | отмена           |

Активируйте службу, введите IP-адрес сервера точного времени, укажите порт подключения и интервал проверки времени.

## 7.4.3 EMAIL

| EMAIL         |                                  |                   | × |
|---------------|----------------------------------|-------------------|---|
| Включить      | 2                                |                   |   |
| Сервер SMTP   | Your SMTP Server                 |                   |   |
| Порт          | 25                               |                   |   |
| Требуется SSL |                                  |                   |   |
| Пользователь  | a for the second second second   |                   |   |
| Пароль        |                                  |                   |   |
| Отправитель   |                                  |                   |   |
| Получатель    |                                  |                   |   |
| Название      | Alarm Message                    |                   |   |
|               | Alternation in the second second |                   | - |
|               |                                  | the second second |   |
| Почта Тест    | ирование ОК                      | Отмена            |   |

Активируйте службу и введите необходимые параметры для корректной работы протокола SMTP: адрес сервера, порт подключения, логин и пароль пользователя, адреса отправителя и получателя. Поддерживаются три адреса получателя. Имеется возможность тестовой отправки.

#### 7.4.4 ІР-фильтрация

| Включить 🔽<br>Тип ограничений черные спи |
|------------------------------------------|
| О.О.О.О.Добавить                         |
| О Запрещенный IP                         |
|                                          |

Активируйте службу, выберите тип ограничений. Имеется два типа ограничений: белый список и черный список.

- Белый список это те IP-адреса, которым будет разрешено подключение к DVR.
- Черный список IP-адреса, которым будет запрещено подключение. Список может содержать в себе 64 IP-адреса.

#### 7.4.5 DDNS

| DDNS                                                         |                         | ×      |
|--------------------------------------------------------------|-------------------------|--------|
| Тип DDNS<br>Включить<br>Имя домена<br>Пользователь<br>Пароль | CN99 •<br>vour.3322.org |        |
|                                                              | ОК                      | Отмена |

Выберите один из пяти доступных серверов DDNS (CN99, DynDNS, Oray, NO-IP, MYQ-SEE). Активируйте службу и укажите доменное имя и данные аутентификации. Для успешного подключения к серверу DDNS необходимо корректно указать адрес DNS-сервера в разделе Сеть.

#### 7.4.6 FTP

Активируйте службу, укажите адрес FTP-сервера и порт подключения, а также требуемые параметры аутентификации и прочие вспомогательные настройки.

| FTP                     |                   |
|-------------------------|-------------------|
| Включить                |                   |
| IP-адрес сервера        | FTP               |
| Порт                    | 21                |
| Пользователь            |                   |
| Пароль                  | Санонимно         |
| Макс. размер фа         | йла <b>128</b> МВ |
| Имя каталога            |                   |
|                         |                   |
| CONTRACTOR OF THE OWNER |                   |
|                         |                   |
|                         | ОК Отмена         |

#### 7.4.7 Беспроводное соединение

Подключите 3G USB-модем к регистратору, затем активируйте службу и корректно настройте параметры связи в соответствии с типом вашего соединения.

| Беспров. сс   | ред.          |
|---------------|---------------|
| Включить      |               |
| Тип           | EVDO 🔻        |
| Точка доступа | ChinaNet      |
| Dial Number   | #777          |
| Пользователь  | ctnet@mycdm   |
| Пароль        | •••••         |
| IP-адрес      | 0 . 0 . 0 . 0 |
|               |               |
|               |               |
|               | ОК Отмена     |

#### 7.4.8 Дисплей

Здесь настраивается отображение вспомогательной информации, прозрачность экранного меню, разрешение видеовыходов VGA и HDMI регистратора (1024х768 1920х1080). Также можно установить до 4 областей маскирования по каждому видеоканалу.

| Настройка                                             | > Дисплей                                                             |
|-------------------------------------------------------|-----------------------------------------------------------------------|
| Имя канала<br>Время<br>Статус записи<br>Anti-джиттера | Установ.<br>Имя канала И<br>Статус сигн. И<br>Инфо. о потоке И<br>197 |
| Разрешение<br>———————————————————————————————————     | 1280*1024 ▼ НDMI приор ▼<br>VGA приоритет<br>1 ▼ НDMI приоритет       |
| Время                                                 | 🖌 Имя канала 🖌 Установ.                                               |
| ale tite                                              | ОК Отмена                                                             |

#### 7.4.9 PTZ

Здесь настраиваются параметры подключения и управления поворотных камер: протокол, IDномер, скорость связи и прочие.

|              | PTZ Device |   | RS485 De | evice |  |  |
|--------------|------------|---|----------|-------|--|--|
| Канал        | 1          |   |          |       |  |  |
| Протокол     | PELCOD     | - | NONE     | -     |  |  |
| Адрес        | 1          |   | 1        |       |  |  |
| Бод          | 9600       | - | 9600     | -     |  |  |
| Бит данных   | 8          | - | 8        | -     |  |  |
| Стоповый бит | 1          | - | 1        | -     |  |  |
| Четность     | Нет        | - | Нет      | -     |  |  |
|              |            |   |          |       |  |  |
|              |            |   |          |       |  |  |
|              |            |   |          |       |  |  |
|              |            |   |          |       |  |  |
|              |            |   |          |       |  |  |

7.4.10 TYP

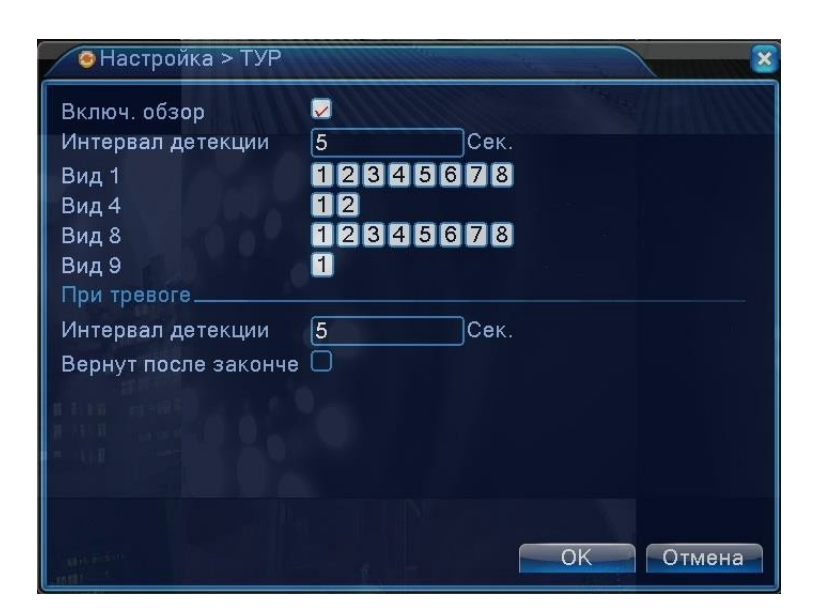

Здесь активируется и настраивается функция последовательного переключения видеоканалов на мониторе. Можно задать интервал переключения (5-120 секунд), выбрать требуемый тип разделения экрана (Вид1,4,8,9) и задать включение тура по тревоге.

#### 7.4.11 CPU

Этот раздел состоит из трёх вкладок: Цифровые каналы, Состояние и Режим. Вкладки Цифровые каналы и Состояние появляются только в том случае, если регистратор работает в гибридном режиме (АНD-камеры + IP-камеры).

#### 7.4.12 Цифровые каналы

| 👞 Цифровые кана    | лы                    | ×                                                                                                    |
|--------------------|-----------------------|----------------------------------------------------------------------------------------------------|
| Канал              | 5 Включить            | Image: A start of the start of the start |
| Синхронизация      | Времяичасс - декодиро | вать средний 🔻                                                                                                    |
| Режим соединения   | Одно подкл 🔻          |                                                                                                    |
| Настройка сети спи | сок                   |                                                                                                    |
| 1 Имя              | Тип IP-адрес          | Канал                                                                                                    |
| 1 🗹 chConfig       | IPC 192.168.1.88      | 1                                                                                                    |
|                    |                       |                                                                                                    |
| Дооавить Удали     | 15                    |                                                                                                    |
|                    | Далее                 | ОК Отмена                                                                                                    |
|                    |                       |                                                                                                    |

Здесь отображается список IP-камер, подключенных к видеорегистратору. Дважды кликнув на камеру в списке меню можно открыть раздел настройки параметров подключения камеры: IP-адрес, порт, протокол, тип потока, логин, пароль и прочие.

#### 7.4.13 Состояние

| 1 | Состо                             | яние                                        |                                                           |                                                                         |
|---|-----------------------------------|---------------------------------------------|-----------------------------------------------------------|-------------------------------------------------------------------------|
|   | Канал<br>D05<br>D06<br>D07<br>D08 | Макс. разр.<br>720Р<br>720Р<br>720Р<br>720Р | Теку. разр.<br>720Р<br>QVGA<br>неизвестный<br>неизвестный | Состо. подкл.<br>Связанный<br>Связанный<br>Не настроено<br>Не настроено |
|   |                                   |                                             |                                                           | Отмена                                                                  |

В этой вкладке отображается состояние подключенных IP-камер: номер канала, максимальное разрешение основного потока, текущее разрешение потока и состояние подключения.

7.4.14 Режим

| 1-     | Режи  | 4M     | 1111   |     |      |      |       | an che |      |      |    |      | ×   |
|--------|-------|--------|--------|-----|------|------|-------|--------|------|------|----|------|-----|
|        |       |        | местн  | ный |      |      |       |        | LA   | N    |    |      |     |
| 10     | 80P A | HDM    | AHDL   | D1  | HD1  | CIF  | 1080P | 960P   | 720P | 960H | D1 | 3M   | 5N  |
|        |       | 8      |        |     |      |      |       |        |      |      |    |      |     |
|        |       |        | 8      |     |      |      |       |        |      |      |    |      |     |
|        |       | 4      |        |     |      |      |       |        | 4    |      |    |      |     |
|        |       | 1015-C |        |     |      |      |       |        |      | 20   |    |      |     |
|        |       |        |        |     |      |      |       |        |      | 20   |    |      |     |
|        |       |        |        |     |      |      | -     |        | •    |      |    |      |     |
|        |       |        |        |     |      |      |       |        | 0    |      |    |      | •   |
|        |       |        |        |     |      |      |       |        |      |      |    |      |     |
|        |       |        |        |     |      |      |       |        |      |      |    |      |     |
|        |       |        |        |     |      |      |       |        |      |      |    |      |     |
| 8 E.E  |       |        |        |     |      |      |       |        |      |      |    |      |     |
| B 285  |       |        |        |     |      |      |       |        |      |      |    |      |     |
|        | 1     |        |        |     |      | 111  |       |        |      |      |    |      | _   |
|        |       |        |        |     |      | - 11 |       |        |      |      |    | _    |     |
| Boo    | спрои | ізвед  | ение к | ана | лов: | 8    |       |        |      |      |    |      |     |
|        |       |        |        |     |      |      |       |        |      |      |    |      |     |
| 100    |       |        |        |     |      |      |       |        | OK   |      | От | иена | a 📔 |
| Longie |       |        |        |     |      |      |       |        |      |      |    |      |     |

Здесь выбирается режим работы регистратора. После смены режима, регистратор необходимо перезагрузить.

## 8 УПРАВЛЕНИЕ

#### 8.1 HDD

В этом разделе можно форматировать подключенные жесткие диски, а также задать тип их использования: чтение/запись, только чтение, резервный (зеркальная запись). Жёсткие диски следует подключать и отсоединять от регистратора только при выключенном питании.

| 2 | <u>ک</u> | ′правление >     | HDD               |                  |                   |                                                                                     |
|---|----------|------------------|-------------------|------------------|-------------------|-------------------------------------------------------------------------------------|
|   | 1        | Номер HDD<br>1-1 | Тип<br>Чтен./Зап. | Статус<br>Normal | Объем<br>232.88 ( | Чтен./Зап.<br>Только чтение<br>Резервный<br>Форматировать<br>Восстановить<br>Раздел |
|   |          |                  |                   |                  |                   | Отмена                                                                              |

#### 8.2 Учётная запись

В этом разделе производится создание и управление учетных записей пользователей и групп пользователей с настройкой полномочий. Имя пользователя может состоять из 1-8 символов, пробелы в начале и в конце имени запрещены. Пароль пользователя может состоять из 1-6 символов.

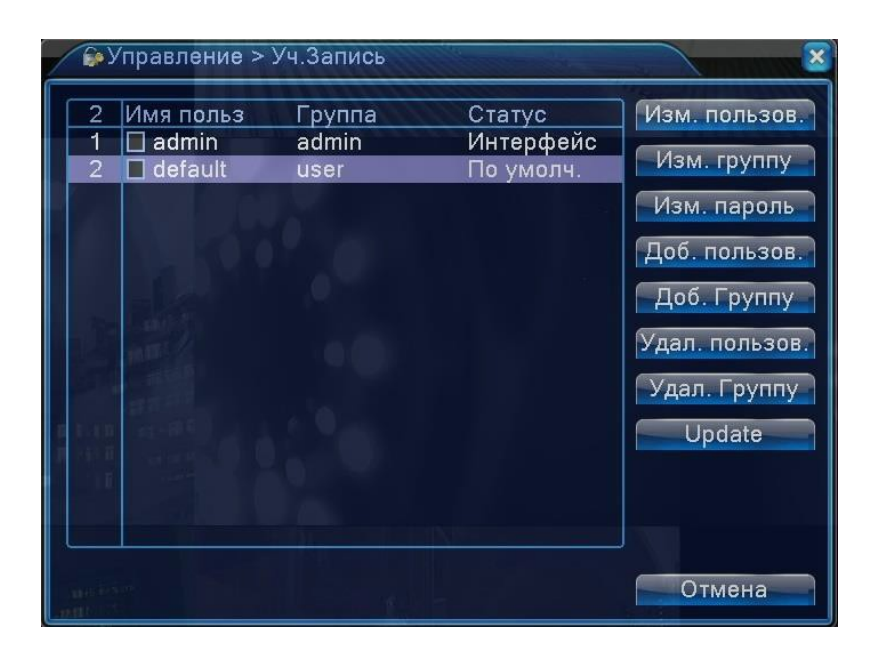

## 8.3 Онлайн

В этом разделе отображается информация о подключенных удаленных пользователях: имя пользователя, IP-адрес, тип подключения. При необходимости, можно принудительно разорвать соединение с выбранными пользователями, нажав на кнопку Отключить.

## 8.4 Экран

В этом разделе настраиваются параметры изображения, передаваемого регистратором по видеовыходам VGA и HDMI.

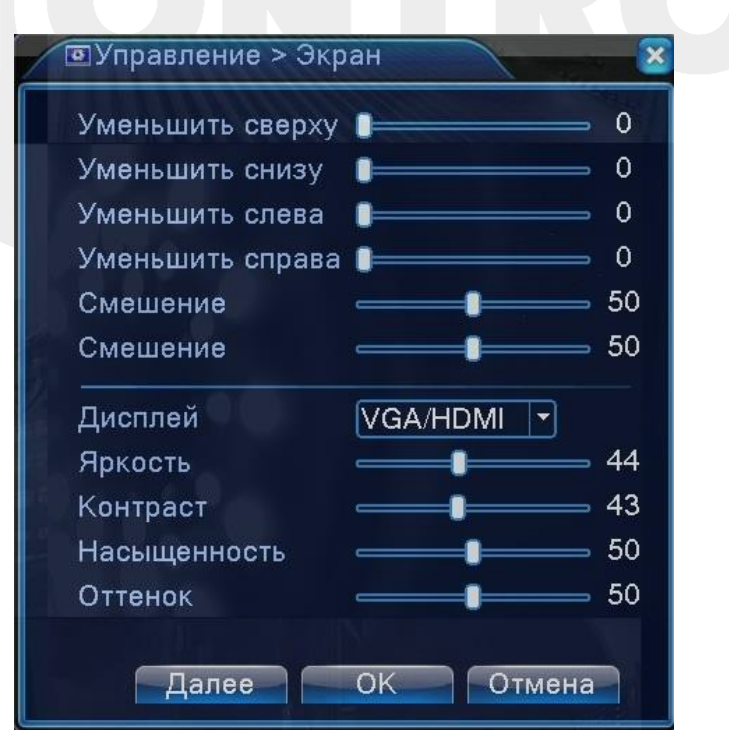

#### 8.5 Авто

Здесь можно настроить автоматическую перезагрузку регистратора по расписанию, а также автоматическое удаление старых файлов (1-256 дней).

| 💿 Управление > Авто           | <u> </u>  |
|-------------------------------|-----------|
| Автоматическая перезагрузка о | истемы    |
| Каждый вторни 🔻 в 🛛 01:00     | <b>•</b>  |
| Автоматическое удаление стар  | ых файлов |
| Никогда 🔻                     |           |
|                               | Отмена    |

## 8.6 Сброс

Здесь можно произвести сброс настроек на заводские значения в указанных разделах.

| Выбрать все           |                     | Π |
|-----------------------|---------------------|---|
| Оощие<br>Настр Записи | П Настройки тревоги |   |
| Сеть                  | Сетев. службы       | ŏ |
| Дисплей               | 🔲 Уч.Запись         | Ō |
| RS232                 |                     |   |
| 🕛 Все настро          | ойки                |   |
|                       |                     |   |

#### 8.7 Обновление

Подключите USB-накопитель с записанным файлом прошивки к верхнему порту USB задней панели регистратора. Укажите расположение файла и сам файл и нажмите «Обновить .

| 📤 Управление > Обнов | ление           |
|----------------------|-----------------|
| Расположение         | <b>•</b>        |
| Обновить файл        | <b>▼</b>        |
|                      |                 |
|                      |                 |
|                      | Обновить Отмена |

## 8.8 Инфо

В этом разделе отображается сводная информация о системе: количество аудиовходов, количество тревожных входов и выходов, тип пульта ДУ, максимальное число каналов при мультиканальном воспроизведении и прочее.

| 🚡 Управление > Инфо                                                                                                    |           |
|----------------------------------------------------------------------------------------------------|-----------|
| Аудио вход                                                                                                    | 8         |
| Тревожный вход                                                                                                    | 0         |
| Тревожный выход                                                                                                    | 0         |
| Тип пульта ДУ                                                                                                    | General 🔻 |
| Максимальная воспроизведения                                                                                                    | 8         |
| По умолчанию воспроизведение                                                                                                    |           |
| Включить RS232 Ӯ Включить РТ                                                                                                    | Z 🔽       |
| and the second second s |           |
|                                                                                                    |           |
|                                                                                                    |           |
|                                                                                                    | 01/       |
|                                                                                                    | ОК Отмена |
|                                                                                                    |           |

## 8.9 Импорт/Экспорт

Здесь можно сохранить текущую конфигурацию и журнал событий регистратора на внешний накопитель (экспорт) или, наоборот, загрузить ранее сохраненный файл конфигурации на регистратор с внешнего накопителя (импортировать).

| 📱 Управление     | > Импор/Экспор                        |               |
|------------------|---------------------------------------|---------------|
| Имя устройства   | -                                     |               |
| Журнал           | 1.0                                   |               |
| Имя файла        | Log_201412081803.zip                  | экспорт       |
| Установ          |                                       |               |
| Имя файла        | Cfg_V4.02.R11.00000116.122            | экспорт       |
| Имя файла        | · · · · · · · · · · · · · · · · · · · | импортировать |
| a trea           |                                       |               |
| R H H H H H H H  |                                       |               |
|                  |                                       |               |
|                  |                                       | OTMONS        |
| AND IN THE OWNER |                                       | Отмена        |

## 9.1 Сведения о HDD

В этом разделе отображаются основные сведения о подключенных накопителях тип накопителя, ёмкость, свободное место и статус.

| Св                         | едения > Св |           |          |        |        |
|----------------------------|-------------|-----------|----------|--------|--------|
| SATA                       | 1 2<br>0 -  |           |          |        |        |
|                            | Тип         | Объем     | Оставшая | Статус |        |
| Bce                        |             | 232.88 GB | 81.55 GB | -      |        |
| 1-1*                       | Чтен./Зап.  | 232.88 GB | 81.55 GB | Normal |        |
|                            |             |           |          |        |        |
|                            |             |           |          |        |        |
| 1 1.11<br>1 1.11<br>1 1.11 |             |           |          |        |        |
|                            |             |           |          |        |        |
| ator february              |             |           | Время за | аписи  | Отмена |
|                            |             |           |          |        |        |

## 9.2 Бод

В этом разделе отображается информация о трафике по каждому видеоканалу, выраженная в кбит/с и в Мб/ч.

| € Све,                    | дения > Б                            | од                                  |                           | and the second second                |                                      |       |
|---------------------------|--------------------------------------|-------------------------------------|---------------------------|--------------------------------------|--------------------------------------|-------|
| Канал<br>1<br>2<br>3<br>4 | Kb/S<br>2346<br>3925<br>3946<br>4010 | MB/H<br>949<br>1548<br>1552<br>1561 | Канал<br>5<br>6<br>7<br>8 | Kb/S<br>3797<br>3797<br>3797<br>4138 | MB/H<br>1526<br>1523<br>1531<br>1582 |       |
|                           |                                      |                                     |                           |                                      |                                      | тмена |

## 9.3 Журнал

Журнал событий содержит лог-записи всех произошедших событий. Можно вызвать список логзаписей за указанный период времени, причем также поддерживается сортировка событий по типам. Доступно 8 типов событий: Все, Система, Конфигурация, Хранилище, Тревожное событие, День недели, Учётная запись.

| 💽 Сведения > >                                 | Курнал                                                               |                                                         |
|------------------------------------------------|----------------------------------------------------------------------|---------------------------------------------------------|
| Тип В<br>Время начала (2                       | 3ce ▼<br>2014 - 12- 09 00: 00: 00                                    | Предыдущий                                              |
| Время оконч. 2<br>6 Время журн<br>1 2014-12-09 | 2014 - 12 - 10   00: 00: 00<br>нала Тип<br>00:41:40 Хранение сигнали | Следующая<br>ЖУРНАЛ<br>зации Жесткий диск               |
| 2 2014-12-09<br>3 2014-12-09<br>4 2014-12-09   | 01:00:02 Выключение<br>01:00:50 Перезагрузка<br>01:00:50 Вход        | 2014-12-09 01:<br>2014-12-09 01:<br>default <gui></gui> |
| 5 2014-12-09<br>6 2014-12-09                   | 10:49:48 Выход<br>10:49:48 Вход                                      | default <gui><br/>admin<gui></gui></gui>                |
|                                                |                                                                      |                                                         |
|                                                | Поиск                                                                | Очистить Отмена                                         |
|                                                |                                                                      |                                                         |

### 9.4 Версия

Здесь отображается информация о версии программного обеспечения системы, МАС-адрес, серийный номер устройства и количество видеоканалов.

| 🕵 Сведения > Версия 🛛 👘 🥸                                                 |                                                                                                    |
|---------------------------------------------------------------------------|----------------------------------------------------------------------------------------------------|
| Канал записи<br>Система<br>Дата сборки<br>МАС<br>Серийный номер<br>Статус | 8<br>V4.02.R11.00000116.12201.1300<br>2014-09-01 15:55:47<br>00121248db14<br>df686d1d42e1417b<br>116 |
| Nat статус<br>Nat код статуса                                             | Отключено                                                                                            |
|                                                                           | OK                                                                                                   |

## 10 ВЫХОД

- Кнопка Выход завершение сеанса текущего пользователя (блокировка регистратора).
- Кнопка «Стоп завершение работы регистратора (выключение).
- Кнопка «Перезапуск перезагрузка операционной системы регистратора.

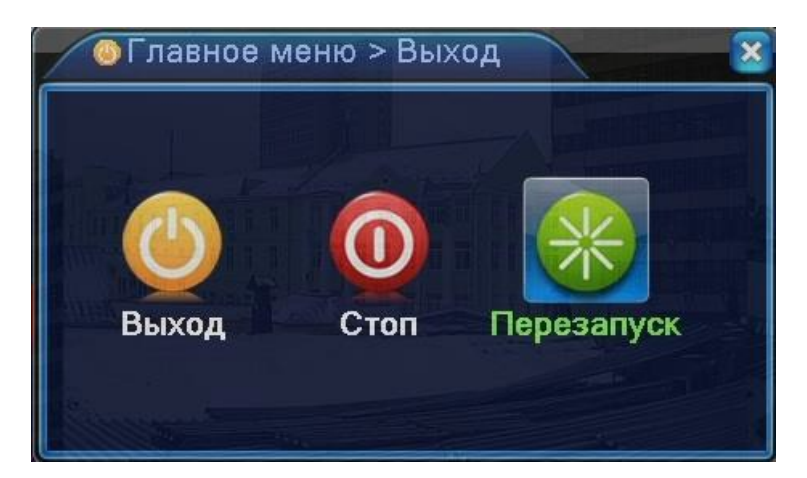

## 11 ЧАСТО ЗАДАВАЕМЫЕ ВОПРОСЫ

Если проблемы нет в списке, обратитесь в сервис.

#### DVR не запускается нормально

Возможные причины:

- Неправильное питание.
- Подключение к линии питания повреждено.
- Поврежден выключатель питания.
- Неправильное обновление прошивки.
- Жесткий диск поврежден или повреждены кабели подключения диска.
- Повреждена лицевая панель.
- Повреждена плата DVR.
- DVR автоматически перезапускается или прекращает работу через несколько минут после запуска.
- Возможные причины:
- Напряжение питания низкое или нестабильное.
- Жесткий диск поврежден или повреждены кабели подключения диска.
- Недостаточна мощность автомата защитного отключения.
- Нестабильный видеосигнал.
- Неисправный радиатор, слишком много пыли или плохое место для работы DVR.
- Аппаратная часть DVR повреждена.
- Регистратор не определяет жесткий диск.
- Возможные причины:
- Не подключено питание жесткого диска.
- Повреждены кабели жесткого диска.
- Жесткий диск поврежден.
- Порт SATA платы регистратора поврежден.

#### Нет видео в одноканальном режиме, многоканальном режиме, для всех каналов

- Неверная прошивка. Обновите прошивку.
- Яркость для всех каналов 0. Восстановите заводские установки.

- Нет сигналов видео или уровень сигналов слишком мал.
- Установлена защита каналов от просмотра.
- Аппаратная часть DVR повреждена.

Проблемы при наблюдении, например искажение цвета или яркости.

Возможные причины:

- При неправильной установке формата видео изображение может быть черно-белым.
- Выход DVR не соответствует входу монитора.
- Дальность передачи сигнала видео слишком велика или потери в линии передачи велики.
- Настройки яркости и цвета в DVR неправильные.

#### Не находятся файлы видео записей в локальном режиме.

Возможные причины:

- Шина данных жесткого диска повреждена.
- Жесткий диск поврежден.
- Выполненное обновление не поддерживает старых файлов.
- Просмотр файлов видео запрещен.
- Нет записей.

#### Локальное видео не четкое.

Возможные причины:

- Качество видео слишком плохое.
- Неверная программа чтения. Перезапустите DVR.
- Шина данных жесткого диска повреждена.
- Жесткий диск поврежден.
- Аппаратная часть DVR повреждена.

#### Нет аудио в режиме наблюдения.

Возможные причины:

- Нет подключенных микрофонов.
- Нет подключенных динамиков.
- Каналы связи аудио повреждены.
- Аппаратная часть DVR повреждена.

#### Аудио есть в режиме наблюдения, но аудио нет в режиме воспроизведения.

Возможные причины:

- Настройки: опция аудио не выбрана.
- Каналы аудио не назначены каналам видео.

#### Неверное время.

Возможные причины:

- Неправильная установка времени.
- Плохой контакт батареи или батарея разряжена.
- Поврежден тактовый генератор времени.

#### DVR не может управлять PTZ.

- Неисправна подключенная РТZ камера.
- Настройки, подключение РТZ камеры или декодера неправильные.
- Неправильное подключение камеры.
- Настройки РТZ в DVR неправильные.
- Установленные протоколы РТZ декодера и DVR не совпадают.
- Установленные адрес PTZ декодера и адрес для управления в DVR не совпадают.
- При подключении нескольких декодеров, в конце линии управления РТZ декодерами A(B)

должно быть подключено сопротивление 120 Ом для снижения отражений сигнала, иначе управление PTZ может быть нестабильным.

• Длина линии управления слишком велика.

#### Детектор движения не работает

Возможные причины:

- Неверно задано расписание детектора движения.
- Неправильно задана зона обнаружения детектора движения.
- Чувствительность детектора движения слишком мала.
- Детектор движения не поддерживается версией регистратора.

#### Невозможно подключится через web или CMS.

Возможные причины:

- Операционная система ПК Windows 98 или Win me. Рекомендуется обновить до Windows 2000sp4 или выше. Версия ПО слишком старая.
- Версия ActiveX слишком старая.
- Версия ниже dx8.1. Обновите драйвер видеокарты.
- Сбой подключения по сети.
- Неправильные настройки сети.
- Неправильный пароль или имя пользователя.
- Программа CMS не совместима с прошивкой DVR.

# Изображение не четкое или нет изображения по сети в режиме наблюдения или воспроизведения.

Возможные причины:

- Подключение по сети нестабильно.
- Ограничены ресурсы ПК пользователя.
- Настройте режим просмотра по сети в DVR.
- Заданы приватные маски для каналов или просмотр выключен.
- У пользователя нет прав на просмотр.
- Изображение в файлах записи на жестком диске уже нечеткое.

#### Сетевое подключение нестабильно.

Возможные причины:

- Сеть нестабильна.
- Конфликт IP адресов в сети.
- Конфликт МАС адресов в сети.
- Сетевая карта DVR неисправна.

#### Проблемы при копировании на USB или на записываемый CD.

- Устройство записи и жесткий диск подключены к одной шине данных.
- Копируется большой объем данных. Остановите запись.
- Объем данных превышает емкость носителя.
- Оборудование для копирования не совместимо.
- Оборудование для копирования повреждено.
- DVR не управляется с пульта.
- Возможные причины:
- Последовательный порт DVR неправильно настроен.
- Неправильно задан адрес.
- При подключении большого количества оборудования, недостаточно питания. Подключайте питание разных устройств индивидуально.
- Большая длина линий связи.

#### Тревога не отключается.

#### Возможные причины:

- Неправильные настройки тревог.
- Выход тревоги включен вручную.
- Повреждены входы тревог или они неправильно подключены.
- Проблемы с прошивкой регистратора, обновите прошивку.

#### Тревоги не возникают.

#### Возможные проблемы:

- Неправильная настройка тревог.
- Неправильное подключение входов тревог.
- Неверный сигнал от источника тревоги (датчика).
- Источник тревоги (датчик) подключен сразу к нескольким входам.

#### Не работает пульт ДУ.

#### Возможные причины:

- Неправильный адрес пульта ДУ.
- Дальность до пульта ДУ слишком велика или большой угол направления на пульт.
- Батареи пульта разряжены.
- Пульт ДУ или лицевая панель регистратора повреждены.

#### Малое время хранения.

Возможные причины:

- Качество видео плохое. Грязный объектив. Встречная засветка камеры.
- Мала емкость жесткого диска.
- Жесткий диск поврежден.

#### Загруженные файлы не воспроизводятся.

- Нет программы просмотра.
- Нет ПО DX8.1 или более высокой версии.
- Нет файла DivX503Bundle.exe для воспроизведения файлов видео формата AVI.
- Файлы DivX503Bundle.exe и ffdshow-2004 1012 .exe должны быть установлены для WindowsXP.
- Утерян код доступа по сети или для локального доступа.
- Обратитесь в сервис, сообщите тип регистратора и версию прошивки.